ขั้นตอนการลงทะเบียนวิชาศึกษาทั่วไปของนศ.ชั้นปี 1 (รหัสปี 66)

ดาวน์โหลดใบลงทะเบียนหน้าเว็บไซต์ OREG@RMUTT และติดต่ออาจารย์ที่ ปรึกษาเพื่อวางแผนการลงทะเบียนเรียนออนไลน์

อาจารย์ที่ปรึกษาแนะนำวิชาศึกษาทั่วไปโดยดูข้อมูลจากเมนู "หลักสูตรที่เปิดสอน" ในระบบนักศึกษาหรือระบบอาจารย์

นำธหัสวิชาศึกษาทั่วไปที่ได้มาด้นหาใน เมนู "ธายวิชาที่เปิดสอน/พิมพ์ชื่อนศ." เพื่อดู Sec. วัน-เวลาเรียน ที่ไม่ซ้ำซ้อนกันกับธายวิชาชีพของตนเอง

นำธทัสวิชาและ Sec. ที่ได้จากการด้นหาธายวิชาเอามาลงทะเบียน ออนไลน์ในระบบนักศึกษา

หากกลุ่มวิชาศึกษาทั่วไปที่เลือกลงเต็ม ให้เลือกกลุ่มใหม่ที่ยังไม่เต็ม และต้องกดยืนยันกาธลงทะเบียน

จนธันไปหน้าสุดท้ายทุกครั้งกึงจะกือว่าการลงทะเบียนสมบูรณ์

# ดาวน์โหลดใบลงทะเบียนหน้าเว็บไซต์ OREG@RMUTT

ให้นักศึกษาชั้นปีที่ 1 (ธหัสปี 66) เข้าไปดาวนโหลดใบลงทะเบียนที่หน้าเว็บไซต์ https://oreg.rmutt.ac.th และเข้าพบอาจาธย์ที่ปรึกษาเพื่อ วางแผนการลงทะเบียนในเทอม 2/2566

#### 1. เข้าไปตรงข่าวประชาสัมพันธ์ และดลิกที่ กำหนดลงทะเบียนภาดเรียนที่ 2/2566

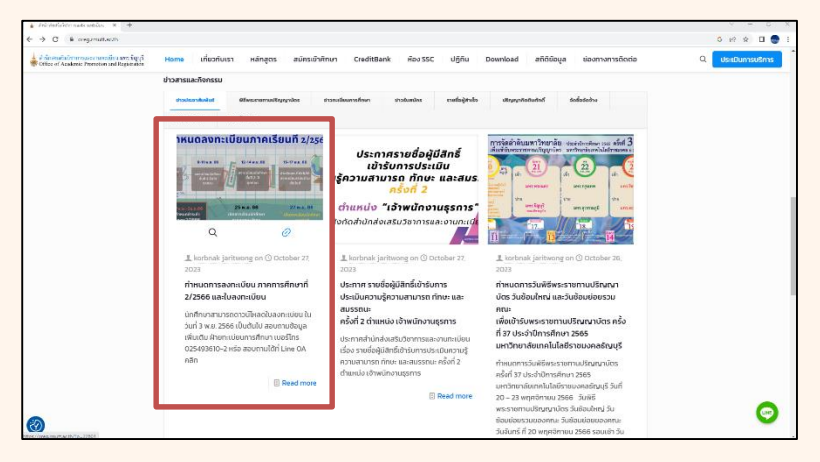

#### 2. เข้าหน้าที่มีลิงด์สำหรับดาวนโหลดใบลงทะเบียนของแต่ละดณะ ของนศ.ปี 66 จะแยกจากชั้นปีอื่น ๆ

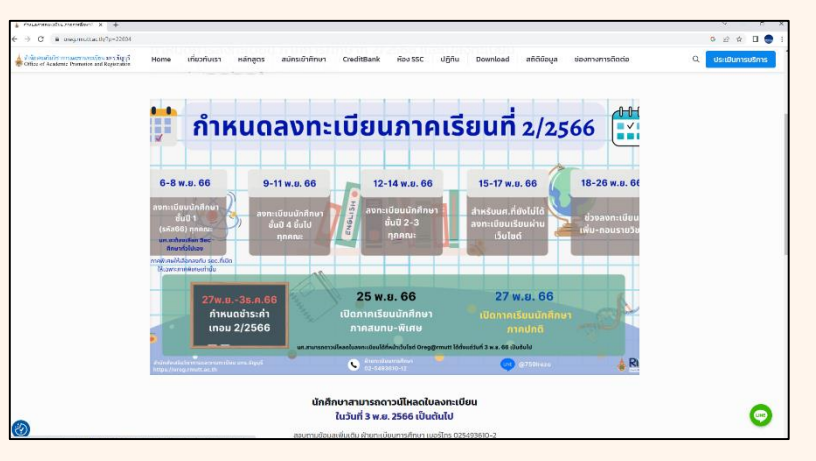

#### 3. เข้าหน้าดาวนโหลดใบลงทะเบียน

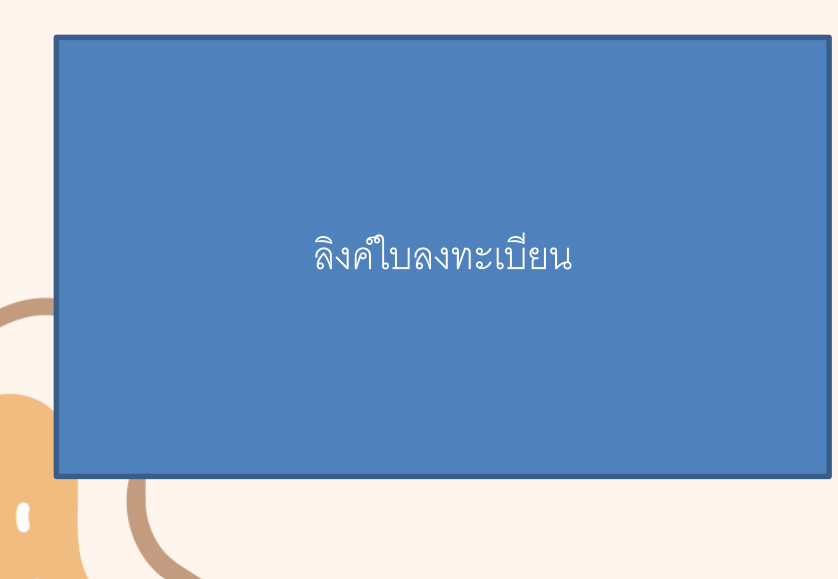

4. ตัวอย่างใบลงทะเบียนของนักศึกษาปี 1 ที่เป็นกลุ่มวิชาศึกษาทั่วไปจะไม่แสดงเลขกลุ่มเรียน ซึ่งนักศึกษาจะต้องดูข้อมูลจากธายวิชาที่เปิดสอนอีกครั้งนึง

and all and

short in

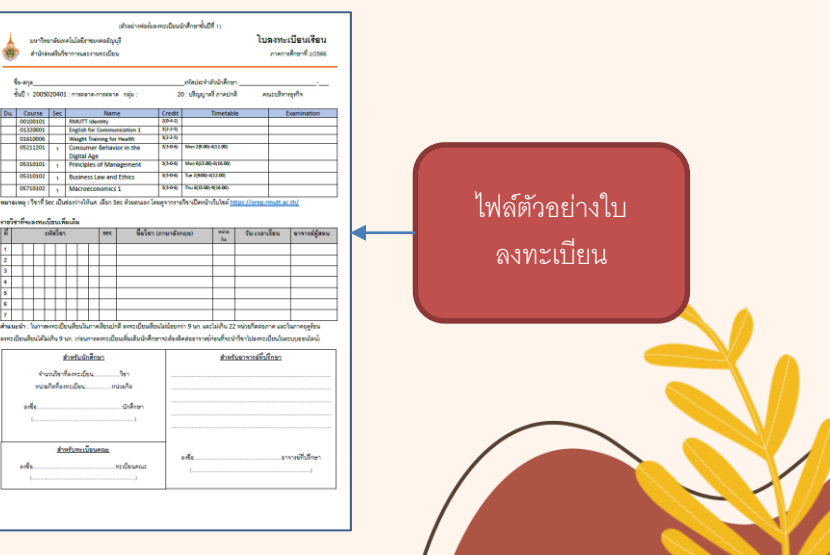

### อาจารย์ที่ปรึกษาแนะนำวิชาศึกษาทั่วไป โดยดูข้อมูลจาก "หลักสูตรที่เปิดสอน"

ให้อาจารย์ที่ปรึกษาเข้าดูรายวิชาในหลักสูตรที่นักศึกษาต้องเรียนรายวิชาศึกษาทั่วไป โดยดูข้อมูลได้จาก เมนู "หลักสูตรที่เปิดสอน" ในหน้าระบบของ อาจารย์ (ในหน้าระบบของนักศึกษาก็ดูได้เช่นเดียวกัน)

|                                                                                                    | ขอดวาม 🕈 ระบบสาหรบ อาจารย 🗡                                                                                                    |  |  |  |  |  |
|----------------------------------------------------------------------------------------------------|----------------------------------------------------------------------------------------------------|--|--|--|--|--|
| เมนูหลัก                                                                                                    | ยินดีต้อนรับ                                                                                                    |  |  |  |  |  |
| ออกจากระบบ<br>เปลี่ยนรหัสผ่าน<br>คนี้ออารใช้งาน                                                                                                    | สำนักส่งเสริมวิชาการและงานทะเบียน<br>                                                                                                    |  |  |  |  |  |
| หลักสูตรที่เปิดสอน<br>คันหาขอมูล/ตารางเรียน น.ศ.<br>ด้นหาดารางสอนอาจารย์<br>ดารางการใช้ห้อง<br>วิชาที่เปิดสอน/พิมพ์ชื่อนศ.<br>ประวัติผู้ไช้งานระบบ                                                                                                    | เข้าหลักสูตรที่เปิดสอน                                                                                                    |  |  |  |  |  |
| ตารางสอนอาจารย์                                                                                                    |                                                                                                    |  |  |  |  |  |
| เมนุณอัก หลักสูตร<br>อออกอัน คณะ [⊥ละเรลิงปราชส<br>เหติ 1 - และรัลปราชส<br>เหติ 3 - และระการเรลิง<br>ระหรั 3 - และระการเรลิง<br>ระหรั 3 - และระการเรลิง<br>ระหรั 3 - และระการเรลิง<br>ระหรั 3 - และระหรับเริ่มสา                                                                                                    | المتعنية المتعنية م<br>متعنية المتعنية المتعنية المتعنية المتعنية المتعنية المتعنية المتعنية المتعنية المتعنية المتعنية المتعنية المتعن<br>المتعنية المتعنية المتعنية المتعنية المتعنية المتعنية المتعنية المتعنية المتعنية المتعنية المتعنية المتعنية المت<br>معالمة المتعنية المتعنية المتعنية المتعنية المتعنية المتعنية المتعنية المتعنية المتعنية المتعنية المتعنية المتعنية المتعنية المتعنية المتعنية المتعنية المتعنية المتعنية المتعنية المتعنية المتعنية المتعنية المتعنية المتعنية المتعنية المتعنية المتعنية المتعنية المتعالم<br>معالمة المتعالمية المتعالمية المتانية المتانية المتانية المتانية المتانية المتانية المتانية المتانية المتانية ال                                                                                                    |  |  |  |  |  |
| 4000 e acazardi Lidea<br>2001 e acazardi Lidea<br>2003 e acazardi Lidea<br>2003 e acazardi Lidea<br>2003 e acazardi Lidea<br>2003 e acazardi Lidea<br>2003 e acazardi Lidea<br>2003 e acazardi Lidea<br>2003 e acazardi Lidea<br>2003 e acazardi Lidea<br>2003 e acazardi<br>2003 e acazardi<br>2003 e acazard | การและสมรู้ เสซา 140 4 2.00 25%<br>มาร์การเป็น<br>สารการข้องเสียา 127 4 2.00 25%<br>มาร์การข้องเสียา 127 4 2.00 25%<br>มาร์การข้องเสียา 127 4 2.00 25%<br>มาร์การข้องเสียา 127 4 2.00 25%<br>มาร์การข้องเสียา 126 4 2.00 25%<br>มาร์การข้องเสียา 126 4 2.00 25%<br>มาร์การข้องเสียา 126 4 2.00 25%<br>มาร์การข้องเสียา 126 4 2.00 25%<br>เลือกคณะ และหลักสู่ตราของนศ.<br>เพิ่มสามาร์การข้องเสียา<br>เพิ่มสามาร์การข้องเสียา<br>เมื่อสามาร์การข้องเสียา<br>เมื่อสามาร์การข้องเสียา<br>เมื่อสามาร์การข้องเสียา<br>เพิ่มสามาร์การข้องเสียา<br>เพิ่มสามาร์ก |  |  |  |  |  |

|                                                           | ข้อความ ▼ ระ                                                                                                  | บบสำหรับ อาจารย์ 🔻                              | *                                                           | ภาษาไทย   English |                     |                      |                  |  |  |
|-----------------------------------------------------------|----------------------------------------------------------------------------------------------------|-------------------------------------------------|-------------------------------------------------------------|-------------------|---------------------|----------------------|------------------|--|--|
| โกสูตร<br>ดงข้อมูล<br>ดับการศึก<br>แะ<br>โกสูตร<br>โกสูตร | โครงสร้างหลักสูตร <u>แห</u> บ<br>ษา : ปริญญาตรี ภาคปกติ<br>: คณะเทตโนโลยีคหก<br>: หลักสูตรคหกรรมศาส<br>- 2562 | <u>แการเรียน</u><br>รรมศาสตร์<br>สตรบัณฑิต การอ | อกแบบแฟชั่นและนวัดกรรมเครื่องแต่                            |                   | 9                   | 9/ <u>9</u>          |                  |  |  |
| างอง<br>หมวดวิชา                                          | : 2563<br>ศึกษาทั่วไป หน่วยกิดต่ำสุข                                                                          |                                                 | ( จะปรากฏรายวิชาทั้งหมด ทั้ง                                |                   |                     |                      |                  |  |  |
| 1 กลุมคุณ<br>1.1 รายวิว                                   | คาแหงชวดและหนาทพลเ<br>ราสังคมศาสตร์ หน่วยกิดต่                                                                | มอง หนวยกดดา<br>าสุด : 3                        | qa : 7                                                      | ศึกษ              | าทั่วไปและ          | ะวิชาชีพแยก          | 1                |  |  |
| <b>ห</b> ัสวิชา                                           |                                                                                                    | รายวิชา                                         | หน่วยกิด <sup>เ</sup>                                       | ක                 | 9                   | a' ° ~               | d                |  |  |
| 110004-                                                   | Society and Environmen<br>สังคมกับสิ่งแวดล้อม                                                                 | t                                               | 3 (3-0-6)                                                   | เป็นหม            | าวดรายวัช           | iา ซ่งนารห์ส<br>'    | ท                |  |  |
| 110007-                                                   | Communication and Soc<br>การสื่อสารกับสังคม                                                                   | iety                                            | 3 (3-0-6)                                                   | แสด               | งมาค้นหา            | วิชาทีเปิดใน         | l                |  |  |
| 110009-                                                   | Development of Social a<br>การพัฒนาคุณภาพชีวิตแล                                                              | nd Life Quality                                 | 3 (3-0-6)                                                   | เทคม              | 12/25661            | ด้ในขั้นตคน          | l                |  |  |
| 110012-                                                   | Sufficiency Economy for                                                                                       | 1.1.2 รายวิ                                     | ชามนุษยศาสตร์ หน่วยกิตต่ำสุด                                | 0.1.20            | ,_сооо .<br>« И     |                      | Ĭ                |  |  |
| 110017-                                                   | Quality Life for New Ge                                                                                       | รหัสวิชา<br>01210017                            | STE                                                         |                   | ถัดใ                | ป                    |                  |  |  |
|                                                           | คุณภาพชีวิตที่ดีของพลเมื                                                                                      | 62                                              | ระสาราที่เกิด สาม Academic Report                           | 137               |                     |                      |                  |  |  |
| 110018-                                                   | Happiness Trend<br>อินเทรนด์ อย่างเป็นสุข                                                                     | 01210018-<br>62                                 | Information Retrieval<br>การสืบคันสารสนเทศ                  |                   | 3 (3-0-6)           |                      | Г                |  |  |
| 110019-                                                   | Proactive Thinking of Si<br>คิดเชิงรุกแบบพอเพียง                                                              | 01210019-<br>62                                 | Personality Development                                     |                   | 3 (2-2-5)           |                      |                  |  |  |
| 110020-                                                   | One Voice for Social Em<br>หนึ่งเสียง สร้างพลังสังคม                                                          | €<br>01210020-                                  | Applied Psychology to Work                                  |                   | 3 (3-0-6)           |                      |                  |  |  |
| 110021-                                                   | Life in Multicultural Soc<br>ขีวิตในสังคมพหุวัฒนธรรม                                                          | 62                                              | จิตวิทยาประยุกต์เพื่อการทำงาน<br>Reasoning and Ethics       |                   | 3 (3-0-6)           |                      |                  |  |  |
| 110022-                                                   | Sociological Perspective<br>มองสังคมอย่างนักวิจัย                                                             | 62<br>🗃                                         | การใช้เหตุผลและจริยธรรม                                     |                   | 5 (5 6 6)           |                      |                  |  |  |
| 110023-                                                   | Good Citizen by Democ<br>พลเมืองคีตามวิธีประชาธิป                                                             | 01210022-<br>62                                 | Religions and Thai Culture<br>วิถีธรรมวิถีไทย               |                   | 3 (3-0-6)           |                      |                  |  |  |
| 110024-                                                   | Sufficiency Life with Th<br>ชีวิตที่พอเพียงกับภูมิบัญฤ                                                        | 01210023-<br>62                                 | Miracle of Love<br>มหัศจรรย์แห่งรัก                         |                   | 3 (3-0-6)           |                      |                  |  |  |
|                                                           |                                                                                                    | ■<br>01210024-<br>62                            | Learning Skills to Success<br>ทักษะการเรียนรู้สู่ความสำเร็จ |                   | 3 (3-0-6)           |                      |                  |  |  |
|                                                           |                                                                                                    | 01210025- 62 62 62 63 63 63 63 63               | Life on Films<br>มองที่วิตผ่านฟิล์ม                         |                   | 3 (3-0-6)           |                      |                  |  |  |
|                                                           |                                                                                                    |                                                 |                                                             |                   |                     |                      |                  |  |  |
|                                                           |                                                                                                    | 1.1.3 รายวิ:                                    | ชาพลศึกษาและนั้นทนาการ หน่วง                                | มกิตต่ำสุด : 1    |                     | เงื่อนไข(รหัสรายวิชา |                  |  |  |
|                                                           |                                                                                                    | รหสวชา<br>01610003-                             | Recreation                                                  | ชา                | หนวยกด<br>1 (0-2-1) | บังคั้บก่อน)         |                  |  |  |
|                                                           |                                                                                                    | <mark>62</mark><br>⊛                            | นันทนาการ                                                   |                   |                     |                      |                  |  |  |
|                                                           |                                                                                                    | 01610005-<br>62                                 | Organizing and Managing Cam<br>การจัดและการบริหารค่ายพักแรม | ps                | 3 (3-0-6)           |                      |                  |  |  |
|                                                           |                                                                                                    | 01610006-<br>62                                 | Weight Training for Health<br>การฝึกด้วยน้ำหนักเพื่อสุขภาพ  |                   | 3 (2-2-5)           |                      |                  |  |  |
|                                                           |                                                                                                    | ■<br>01610007-<br>62                            | Basic Skin Diving<br>ศาน้ำตื้นเขื้องต้น                     |                   | 3 (2-2-5)           |                      |                  |  |  |
|                                                           |                                                                                                    |                                                 | Social Dances for Health<br>ลีลาศเพื่อสุขภาพ                |                   | 3 (2-2-5)           |                      |                  |  |  |
|                                                           |                                                                                                    | ■<br>01610009-<br>62                            | Health for Life<br>สบภาพเพื่อชีวิต                          |                   | 3 (3-0-6)           |                      | $\left[ \right]$ |  |  |
|                                                           |                                                                                                    |                                                 |                                                             |                   |                     |                      |                  |  |  |

## ด้นหารายวิชาที่เปิดสอนได้จากเมนู "รายวิชาที่เปิดสอน/พิมพ์ชื่อนศ."

นำรหัสวิชาศึกษาทั่วไปที่ได้จากข้อมูลหลักสูตรที่เปิดสอน มาดันหาใน เมนู "ธายวิชาที่เปิดสอน/พิมพ์ชื่อนศ." ในหน้าระบบของอาจารย์ (ในหน้าระบบ ของนักศึกษาก็ดูได้เช่นเดียวกัน)

| เมนูหลัก                                                                                       | ยินดีต้อนรับ                          |
|------------------------------------------------------------------------------------------------|---------------------------------------|
| ออกจากระบบ<br>เปลี่ยนรหัสผ่าน<br>ค่มือการใช้งาน                                                | สำนักส่งเสริมวิชาการและงานทะเบียน<br> |
| งสัมธุสุดรที่เปิดสอน<br>ค้นหาข้อมูล/ตารางเรียน น.ศ.<br>ค้นหาดารางสอนอาจารย์<br>ตารางการใช้ห้อง | เข้าวิชาที่เปิดสอน/พิมพ์ชื่อนศ.       |
| วิชาที่เปิดสอน/พิมพ์ชื่อนศ.                                                                    |                                       |
| ประวัติผู้ไข่งานระบบ<br>ตารางสอนอาจารย์                                                        |                                       |

ทยาลัยเทคโนโลยีราชมงคลธัญ Rajamangala University of Technology Thanyabi ข้อความ 💌 ระบทเส่วนรับ อาจารณ์ 💌 **บันหารายวิชา** ชั้นที่ 1 หมวดวิชา รหัสวิชา ที่ยังใช้อยู่ 🗸 ขั้นที่ 2 หน่วยงานเจ้าของรายวิชา นั้งหมด ขั้นที่ 3 จำนวนรายการที่ได้จากการค้นหาไม่เกิน 🛛 50 💌 ขั้นที่ 4 ปีการศึกษา 2566 🗸 - 1 🔹 <u>ขั้นที่ 5 ป้อนข้อความลงในช่องรหัสวิชาและ/หรือชื่อวิชาแล้วก</u>ุดปุ่ม ค้นหา เพื่อเริ่มทำการค้นหาตามเงื่อนไข 01320\* ด้มหา ค้นหาโดยระบุวันเวลา 🔿 ใช่ 🔍 ไม่ใช่ • ด้วอย่าง 1. ด้นหาวิชาที่มีรหัส เลือกเทอม ป้อน 102\* ลงใบ 2. ด้นหาวิชาที่มีศาว่ ป้อน \*world\* ส ใส่รหัสวิชา แล้วกด ค้นหา 3. ค้นหาวิชาที่มีชื่อวิ ป้อน \*finance เ 4. แสดงรายวิชาของ เลือกหน่วยงานคณะ ดันหาวิชาที่มีรหัสขึ้นดันด้วย<u>102</u> และมีชื่อวิชาลงท้ายด้วย <u>เบื้องดัน</u> ป้อน 102\* ลงในช่องรหัสวิชา และป้อน \*เบื้องต้น ลงในช่องชื่อวิชา ipan 16:41:45 to top of page 🔺 สกอ. | กบศ. | ศมส. | Vision Net Co.Ltd.

| นญหลัก  | ด้นหารายวิชา                                           |                                               |            |       |     |         |       |          |                                    |
|---------|--------------------------------------------------------|-----------------------------------------------|------------|-------|-----|---------|-------|----------|------------------------------------|
| กอยกลับ |                                                        |                                               | รายวิชา พื | มหมด  | คณ  | : ทั้งห | เมต   |          |                                    |
|         | รพัสวิชา: 01320* มีการศึกษา 2566 / 1                   |                                               |            |       |     |         |       |          |                                    |
|         |                                                        | จำนวนรายการที่ได้จากการค้นหาให้เกิน 50 รายการ |            |       |     |         |       |          |                                    |
|         | ไข้เม้าต่อต้อขีรนัสวิชาเพื่อแสดงรายอะเอียดของวิชานั้นว |                                               |            |       |     |         |       |          |                                    |
|         | in an an an an an an an an an an an an an              |                                               | 1 Constant |       | _   | น้อ     | มตรา  | เมืองกไป | นปีการศักษาที่ 2566/1              |
|         | รพัสวิชา                                               | ข้อรายวิชา                                    | หน่วยกิด   | กลุ่ม | รับ | 64      | เหลือ | dom      | ะ ระดับ                            |
|         | 01320001-2                                             | ภาษาอังกฤษเพื่อการ<br>สื่อสาร 1               | 3 (2-2-5)  | 1     | 0   | 0       | 0     | с        | ຈະສັນປຣີທູດູາຂຣີ ກາດປກສິ           |
|         | 01320001-62                                            | ภาษาอังกฤษเพื่อการ<br>สื่อสาร 1               | 3 (2-2-5)  | 2     | 0   | 0       | 0     | С        | ระดับปริญญาตรี ภาคปกติ             |
|         | 01320001-62                                            | ภาษาอังกฤษเพื่อการ<br>สื่อสาร 1               | 3 (2-2-5)  | 3     | 65  | 64      | 1     | w        | ระดับปริญญาครี เทียบโอน ภา<br>ปกติ |
|         | 01320001-62                                            | ภาษาอังกฤษเพื่อการ<br>สื่อสาร 1               | 3 (2-2-5)  | 4     | 50  | 49      | 1     | W        | ระดับปริญญาครี ภาคปกติ             |
|         | 01320001-62                                            | ภาษาอังกฤษเพื่อการ<br>สื่อสาร 1               | 3 (2-2-5)  | 5     | 60  | 60      | 0     | w        | ระดับปริญญาตรี เทียบโอน ภา<br>ปกติ |
|         | 01320001-62                                            | ภาษาอังกฤษเพื่อการ<br>สื่อสาร 1               | 3 (2-2-5)  | 6     | 0   | 0       | 0     | С        | ระดับปริญญาครี เทียบโอน ภา<br>ปกคิ |
|         | 01320001-62                                            | ภาษาอังกฤษเพื่อการ<br>สื่อสาร 1               | 3 (2-2-5)  | 7     | 20  | 16      | 4     | W        | ระดับปริญญาตรี ภาคปกติ             |
|         | 01320001-62                                            | ภาษาอังกฤษเพื่อการ<br>สื่อสาร 1               | 3 (2-2-5)  | 8     |     |         | ~     |          |                                    |
|         | 01320001-62                                            | ภาษาอังกฤษเพื่อการ<br>สื่อสาร 1               | 3 (2-2-5)  | 9     |     | คลิก    |       |          | ที่รหัสวิชา                        |
|         | 01320001-62                                            | ภาษาอังกฤษเพื่อการ<br>สื่อสาร 1               | 3 (2-2-5)  | 777   |     |         |       |          |                                    |
|         | 01320001-62                                            | ภาษาอังกฤษเพื่อการ<br>สื่อสาร 1               | 3 (2-2-5)  | 999   | 1   | _       | _     | _        |                                    |
|         | 01320001-66                                            | ภาษาอังกฤษเพื่อการ<br>สื่อสาร                 | 3 (3-0-6)  | 10    | 0   | 0       | 0     | С        | ระดับปริญญาตรี ภาคปกติ             |
|         | 01320001-66                                            | ภาษาอังกฤษเพื่อการ<br>สื่อสาร                 | 3 (3-0-6)  | 11    | 0   | 0       | 0     | с        | ระดับปริญญาตรี ภาคปกติ             |
|         | 01.320002-2                                            | ภาษาอังกฤษเพื่อการ<br>สื่อสาร 2               | 3 (2+2+5)  | 1     | 0   | 0       | 0     | с        | ระดับปริญญาตรี ภาคปกติ             |
|         | 01320002-2                                             | ภาษาอังกฤษเพื่อการ<br>สื่อสาร 2               | 3 (2-2-5)  | 2     | 0   | 0       | 0     | с        | ระดับปริญญาตรี ภาคปกติ             |
|         | 01320002-2                                             | ิภาษาอังกฤษเพื่อการ<br>สื่อสาร 2              | 3 (2-2-5)  | 3     | 60  | 58      | 2     | w        | ระดับปริญญาตรี ภาคปกติ             |
|         | 0100000000                                             | and the second second                         | 2 /2 2 /2  |       |     | 60      |       | 344      | and a Barris of a second of        |

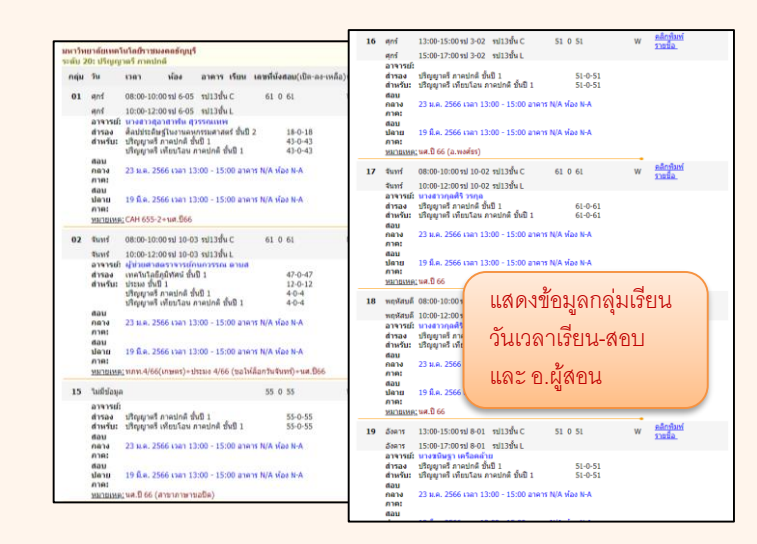

### นำข้อมูลวิชามาลงทะเบียนออนไลน์ในระบบนักศึกษา

้นำซ้อมูลธทัสวิชาเรียน กลุ่มเรียน มาลงทะเบียนผ่านธะบบนักศึกษาของตนเอง (ในกธณีที่นศ.กดลงกลุ่มที่เต็มจำนวนธับแล้ว ให้เลือกกลุ่มเรียนใหม่ที่ ยังไม่เต็ม และตาธางเรียนไม่ทับซ้อนกัน)

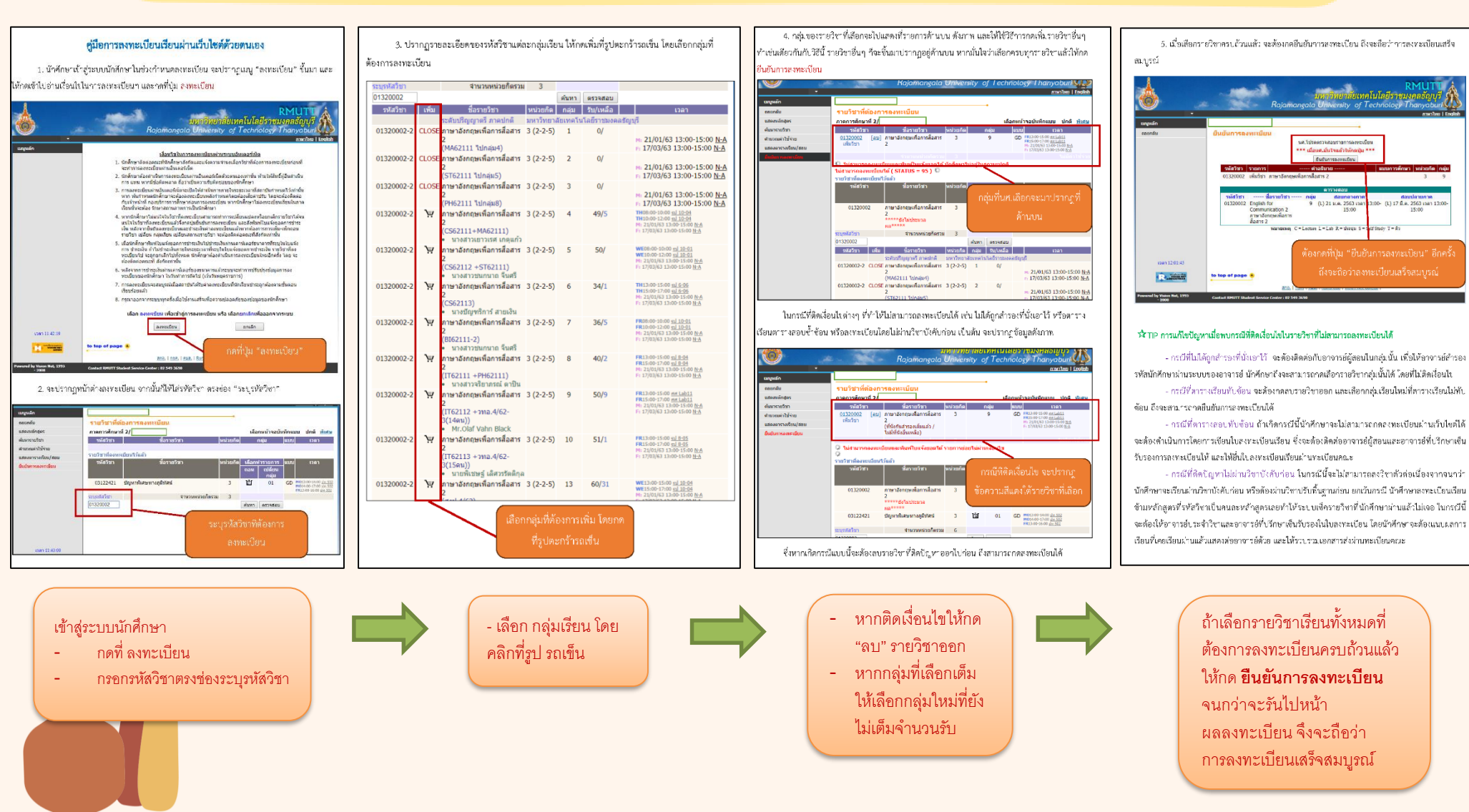